| • SØRLANDET SYKEHUS SO                                  | Somatikk Arendal             |                           |                          |
|---------------------------------------------------------|------------------------------|---------------------------|--------------------------|
| BRUKSANVISNING FOR OPPTAK AV ENDOSKO<br>- OPERASJON - S | Side 1 av 1                  |                           |                          |
| Dokument ID:<br>II.SOA.AIO.OPA.2.div-19                 | Godkjent dato:<br>18.04.2023 | Gyldig til:<br>18.04.2025 | Revisjon:<br><b>0.08</b> |

Somatikk Arendal/Anestesi, intensiv, operasjon/OPERASJON/Pasienter og brukere/Diverse faglige retn.linjer

## **OPPRETTELSE AV WORKLIST I DIPS:**

## - Start **DIPS**

- Søk og hent fram den aktuelle pasienten
- Velg RUTINE Velg HENVISNING Velg BILLEDDANNENDE UNDERSØKELSE
  Velg NY Mottatt fra: trykk på "kikkert", merk av for søk på etternavn og velg operatør Avdeling: Trykk på pil og velg aktuell avdeling (for eksempel KIR) Ressurs: Skriv MIS Dato: Sjekk riktig dato (klokkeslett kan stå som det er) Und. Kode: Velg Mini Invasivt Senter Beskrivelse: Skriv operasjonstype
- Tast **LAGRE** og lukk.

## **OPPTAK AV LAPAROSKOPI <u>MED</u> WORKLIST:**

- Start med å slå på maskinen SONY BZMD-1 Lurt å slå den på tidlig da det tar litt tid før den virker.
- 2. Klikk på symbolet på skjermen der det står BZMD-1

Vent til det kommer opp en rad av symboler på venstre side av skjermen.

- 3. Trykk på New Study
- 4. Clear
- 5. Trykk på Worklist
- 6. Finn pasientens navn på Worklist og trykk 1 ganger med venstre musetast Trykk OK

Opptak: Trykk på RECORD

Stans av opptak: Trykk på STOP

For å gå ut av programmet trykk på Close Study.
 Gjenta denne prosedyren for hver pasient det skal gjøres opptak av.

## OBS: Kirurgen skal selv sende opptak/bilder som skal lagres/brennes ved Mini Invasivt senter

| Utarbeidet av:              | Fagansvarlig:               | Godkjent av: |  |
|-----------------------------|-----------------------------|--------------|--|
| Enhetsleder Janne Jettestad | Enhetsleder Janne Jettestad | Ikke styrt   |  |

п